# บทที่ 8

## การขอเบิกสวัสดิการ

## < วัตถุประสงค์

เพื่อให้ผู้ใช้งานโปรแกรมเงินเดือน Business Plus HRM ที่ซื้อระบบ WF (Welfare) สามารถตรวจสอบสวัสดิการ คงเหลือและการบันทึกขอเบิกสวัสดิการผ่าน Bplus HRM Connect ได้

การตั้งค่าประเภทสวัสดิการพนักงาน

วิธีการบันทึกข้อมูล

➢ กรณีกิจการมีการจ่ายค่าสวัสดิการหลายประเภทและหลายระดับพนักงาน ให้ทำการตั้งค่า ประเภทสวัสดิการที่ หมวด งานเงินเดือน : คลิกหน้าจอ ตั้งค่า → คลิก สวัสดิการพนักงาน → เลือกปุ่ม เพิ่มเติม → เลือก เพิ่มสวัสดิการ พนักงาน → กำหนด รหัส ชื่อประเภทสวัสดิการ และรายละเอียดที่พนักงานได้รับ

| <b>1</b> | ไระเภทเ | ่นสวัสดีการท | งนักงาน.100-พนักงานประจำ                     |                            |            | -          |                 |
|----------|---------|--------------|----------------------------------------------|----------------------------|------------|------------|-----------------|
| แฟ้ม     | ม แก้ใว | เ หน้าต่า    | ง วิธีใช้ 🥥 🔳 🗊                              |                            |            |            |                 |
| 51       | หัส     |              | 100                                          |                            | ยังใช้งาน  |            |                 |
| ขึ       | อ       |              | พนักงานประสา                                 |                            |            |            |                 |
| 4        | ออาษา   | f.,          |                                              |                            |            |            |                 |
|          |         |              |                                              |                            |            |            | -               |
| и        | N IEIMO | -            |                                              | - 11                       | 0.00       |            | _               |
|          | สาดับ   | รหัส         | ชนิดสวัสดิการ                                | ระยะเวลาสวัสด์การ          | สานวนครั้ง | ยอดเงินรวม | ยอดเงินต่อครั้ง |
| • •      | 1       | 00000001     | อุบัติเหตุ                                   | หนึ่งเดือน                 | 1.00       | 20,000.00  | 0.00            |
| ~        | 2       | 00000002     | รักษาพยาบาลผู้ป่วยนอก(พนักงาน)               | หนึ่งเดือน                 | 0.00       | 0.00       | 0.00            |
| ~        | 3       | 0000003      | รักษาพยาบาลผู้ป่วยใน(พนักงาน)                | หนึ่งเดือน                 | 0.00       | 0.00       | 0.00            |
| ~        | 4       | 00000004     | รักษาพยาบาลค่าทำพื้น(พนักงาน)                | หนึ่งเดือน                 | 0.00       | 0.00       | 0.00            |
| ~        | 5       | 00000005     | ค่าทำคลอด(พนักงาน)                           | ตลอดอายุงาน                | 1.00       | 5,000.00   | 0.00            |
| ~        | 6       | 00000006     | ค่าเล่าเรียนบุตร(พนักงาน)                    | หนึ่งเดือน                 | 0.00       | 0.00       | 0.00            |
| ~        | 7       | 00000007     | รักษาพยาบาลผู้ป่วยนอก(ครอบครัว)              | หนึ่งเดือน                 | 0.00       | 0.00       | 0.00            |
| ~        | 8       | 00000008     | รักษาพยาบาลผู้ป่วยใน <mark>(ครอบครัว)</mark> | หนึ่งเดือน                 | 0.00       | 0.00       | 0.00            |
| ~        | 9       | 00000009     | รักษาพยาบาลค่าทำพื้น(ครอบครัว)               | หนึ่งเดือน                 | 0.00       | 0.00       | 0.00            |
| ~        | 10      | 00000010     | ด่าช่วยเหลือฌาปนกิจ                          | ตลอดอายุงาน                | 1.00       | 5,000.00   | 0.00            |
| ~        | 11      | 00000011     | ค่าสมรส                                      | ตลอดอายุงาน                | 0.00       | 0.00       | 0.00            |
| ~        | 12      | 00000012     | ด่างานบวช                                    | ตลอดอ <mark>า</mark> ยุงาน | 0.00       | 0.00       | 0.00            |
| ~        | 13      | 00000100     | สวัสดิการอื่นๆ                               | หนึ่งเดือน                 | 0.00       | 0.00       | 0.00            |
|          |         |              | แก้ไข                                        |                            |            |            |                 |
|          |         |              |                                              |                            |            | 🖌 บันทึก   | X แกเลี         |

กรณีมีการขอสวัสดิการผ่าน Bplus HRM Connect ต้องทำการกำหนดสายอนุมัติก่อนทุกครั้ง เพื่อให้หัวหน้า งานหรือผู้ที่เกี่ยวข้องตรวจสอบสิทธิสวัสดิการที่พนักงานได้รับและทำการอนุมัติ ข้อมูลการขอเบิกสวัสดิการ จึงจะเข้า ระบบ หากไม่ได้ทำการกำหนดสายอนุมัติ ระบบการขอสวัสดิการจะไม่สมบูรณ์ (สามารถดูรายละเอียดการตั้งก่าสายอนุมัติ ได้จากบน ที่ 1)

➢ การกำหนดประเภทสวัสดิการให้พนักงาน โดยการกำหนดที่ → หมวด งานเงินเดือน : คลิกหน้าจอ ตั้งค่า → เลือก แผนกที่พนักงานสังกัด → ดับเบิ้ลคลิก พนักงาน → คลิก แถบเบี้ยงยัน → ค่าสวัสดิการพนักงาน เลือก ประเภท สวัสดิการที่พนักงานได้รับ

| 🙈 แฟ้มประวัติพนักงาน-200.ที่วา เ                                                                                                    | พนักงาน                                                  |                                                                       |                                                                  |                                                                | - 🗆 X                                                                                          |
|----------------------------------------------------------------------------------------------------|----------------------------------------------------------|-----------------------------------------------------------------------|------------------------------------------------------------------|----------------------------------------------------------------|------------------------------------------------------------------------------------------------|
| แฟ้ม แก้ไข หน้าต่าง วิธีใช้                                                                                                    | i 🥥 💷 🔞                                                  |                                                                       | 1                                                                |                                                                |                                                                                                |
| <ul> <li>แฟัมพนักงาน</li> <li>✓ □ 01 สำนักงานใหญ่</li> <li>✓ □ 01 ปรีหาร</li> <li>□ 01 บรีหาร</li> <li>□ 01 บรีหาร</li> <li>□ 00 - ศีระ ชาติพ</li> <li>□ 00 - พอก พอกง</li> </ul> | สิทธิการลา  <br>ประวัติการทำงาน<br>ชื่อ-สกุล   เงินเดือบ | ต่างชาติ   ดูสมรส<br>  ปรับเงินเดือน/ตำแหน่<br>เ   ภาษีเงินใด้   ประเ | แฟ็มบุคคล   การศี<br>ง   ผลงานพิเศษ  <br>วันสังคม   กองทุนสำรองฯ | กษา   ฝึกอบรม<br>ความผิดและโทษ<br>เงินต้ำประกัน-กู้-พ่อน<br>⊳ิ | พิเศษ   ความสามารถพิเศษ<br>  อื่นๆ   เอกสารอื่นๆ<br>เ   บุคคลต้าประกัน <mark> เบี้ยบยัน</mark> |
|                                                                                                    |                                                          | เบี้ยขอัน                                                             |                                                                  |                                                                |                                                                                                |
|                                                                                                    |                                                          | ประเภท                                                                | ไม่ได้รับเบี้ยขยัน                                               | ~                                                              | ประวัติเบี้ยบยัน                                                                               |
|                                                                                                    |                                                          | วันที่เริ่มจ่าย                                                       | 01/01/2566                                                       |                                                                |                                                                                                |
|                                                                                                    |                                                          | ค่าสวัสดีการพนักงาน                                                   |                                                                  |                                                                |                                                                                                |
|                                                                                                    |                                                          | ประเภท                                                                | พนักงานประจำ                                                     | ~                                                              | ประวัติ                                                                                        |
|                                                                                                    |                                                          | 1                                                                     |                                                                  | 🖋 บันทึกจะ                                                     | ป 🖌 บันทึก ยกเลิก                                                                              |
| แก้ไข                                                                                                    |                                                          |                                                                       |                                                                  |                                                                |                                                                                                |

#### 🔹 สวัสดิการคงเหลือ

วิธีการร้องขอข้อมูลสิทธิสวัสดิการ สามารถร้องขอได้ดังนี้

▶ เข้า Bplus HRM Connect บน Smart Phone →เลือก หน้าจอหลัก → เลือก เมนู สวัสดิการ → กด สวัสดิการ
 คงเหลือ → เลือก สวัสดิการคงเหลือ → ยืนยันการทำรายการก่อน กดตกลง ระบบจึงจะทำการร้องขอรายการ

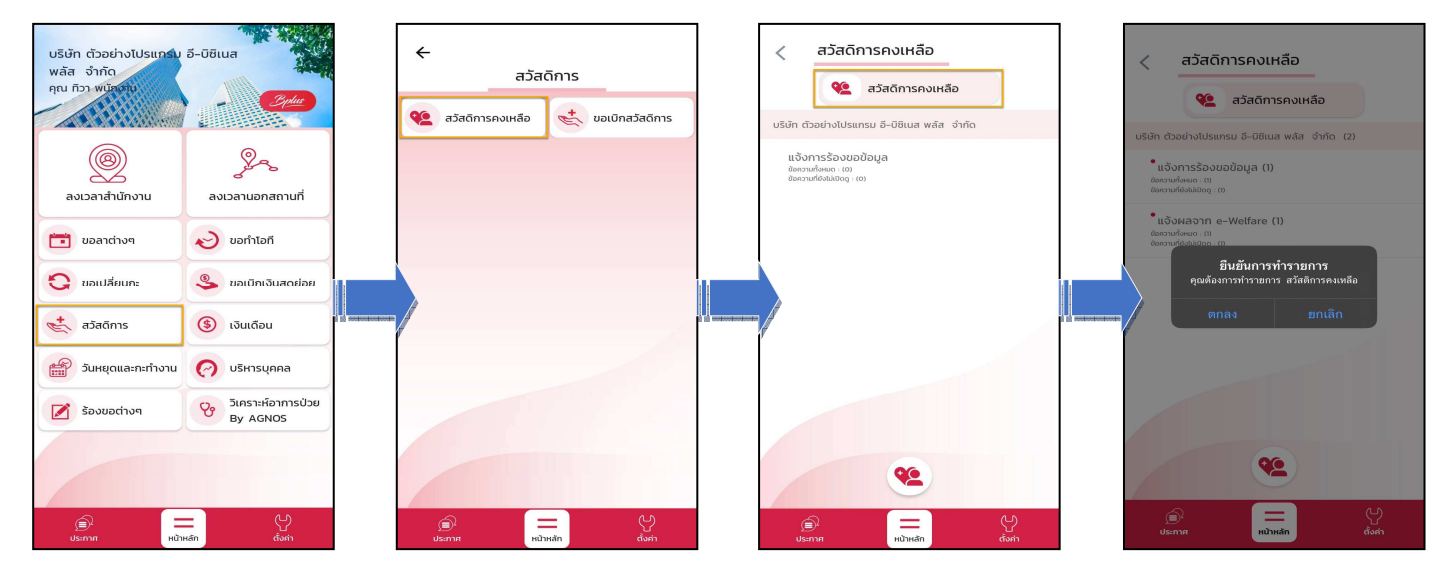

#### 🟶 Request (ของพนักงาน)

การร้องขอของพนักงาน (Request) หน้าจอ <u>แจ้งการร้องขอข้อมูล</u>จะแสดงวันที่และเวลาในการร้องขอข้อมูล สวัสดิการคงเหลือ

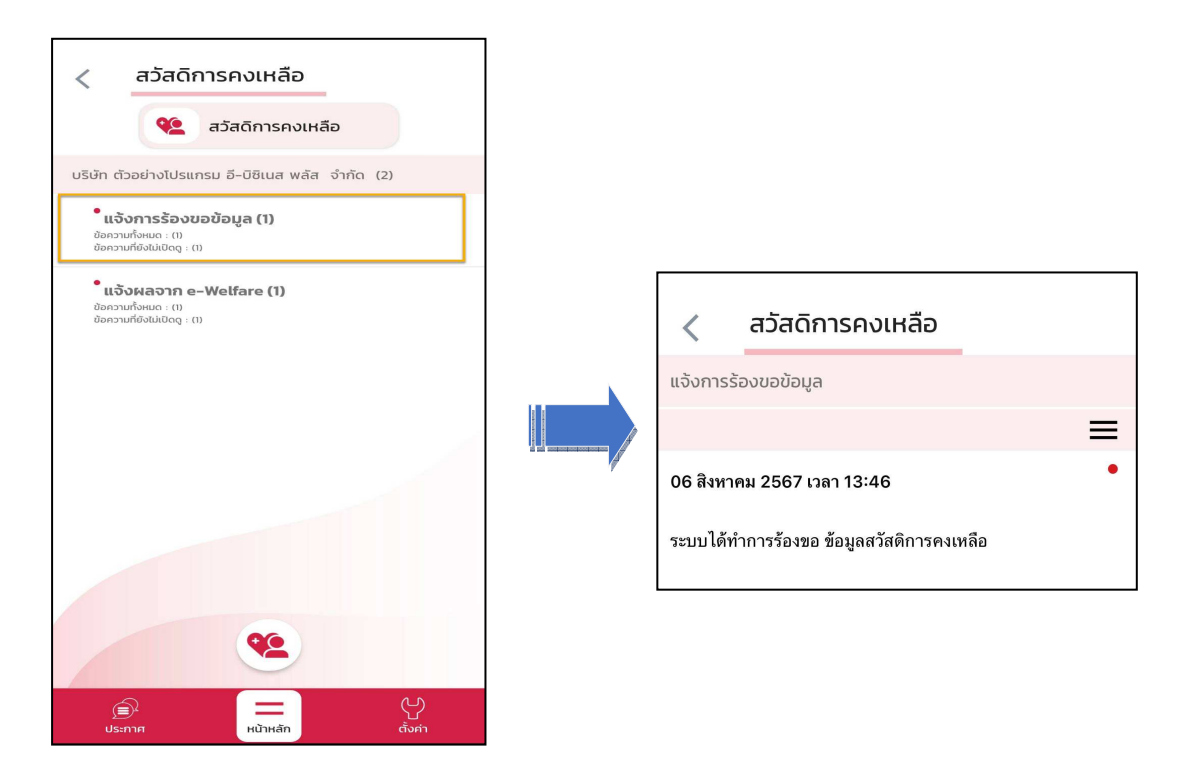

🟶 Respond (ของพนักงาน)

การตอบกลับของพนักงาน (Respond) หน้าจอ <u>แจ้งผลกาต e-Walfare</u> จะแสดงเฉพาะชื่อสวัสดิการที่พนักงานได้รับ เท่านั้นและแจ้งสิทธิที่ได้รับ ใช้ไป คงเหลือ

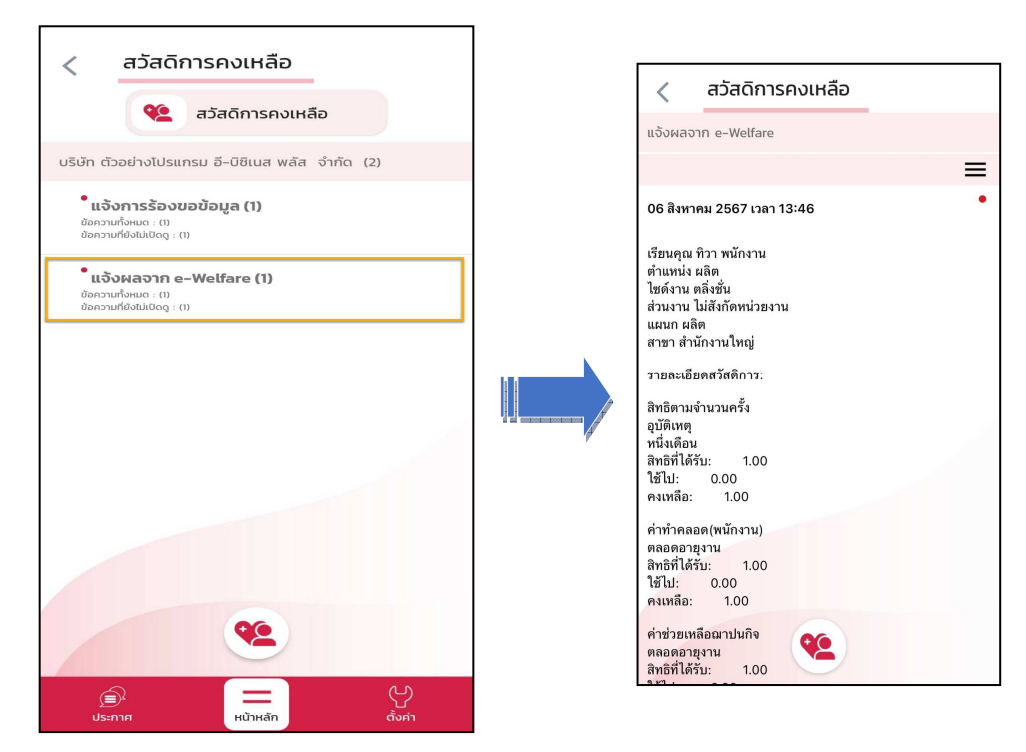

### 🚸 การขอเบิกสวัสดิการ

วิธีการขอเบิกสวัสดิการ สามารถร้องขอได้ดังนี้

▶ เข้า Bplus HRM Connect บน Smart Phone →เลือก หน้าจอหลัก → เลือก เมนู สวัสดิการ → กด ขอเบิก สวัสดิการ → เลือก ขอเบิกสวัสดิการ → จากนั้น จะมีหน้าต่างขึ้นมาให้พนักงานยืนยันการทำรายการ

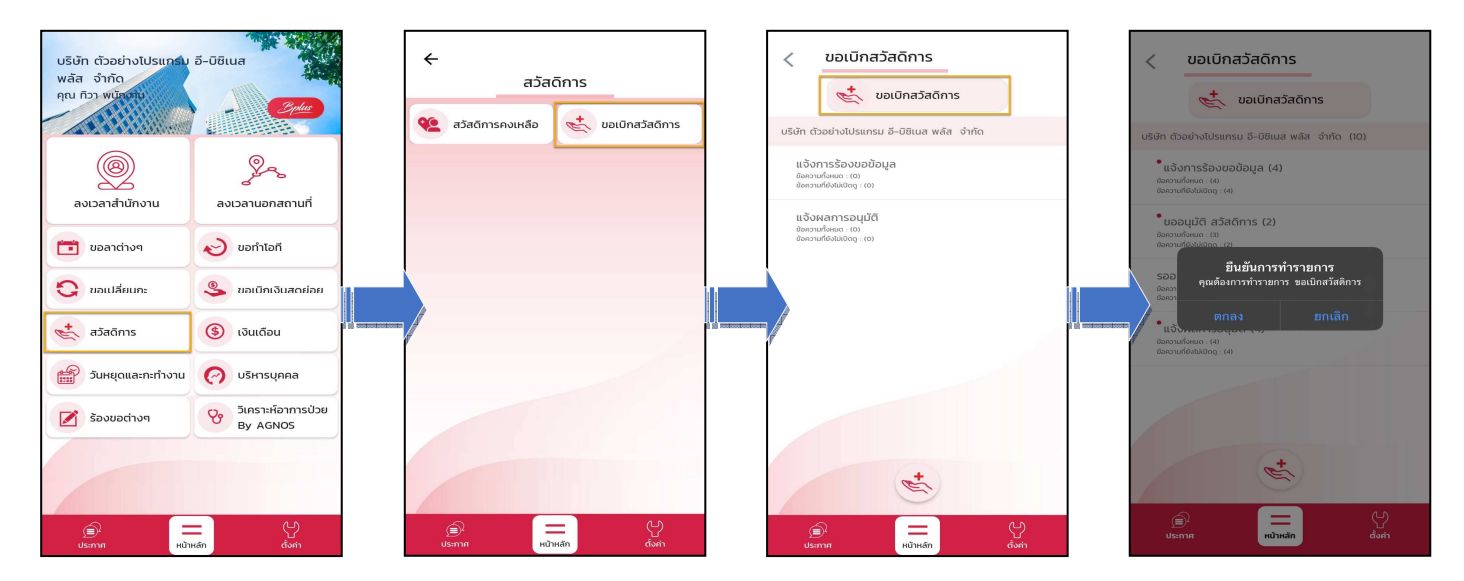

>> เมื่อขึ้นขั้นการทำรายการเรียบร้อยแล้ว Bplus HRM Connect จะพามาที่หน้าจองอเบิกสวัสดิการให้โดยอัตโนมัติ
 → เลือก วันที่ ที่ต้องการงอสวัสดิการ → เลือก ประเภทสวัสดิการ → ระบุ จำนวนเงินที่ต้องการงอเบิก → เลือก ตกลง
 → หากต้องการแนบรูปภาพ กด ตกลง หากไม่ต้องการแนบภาพ กด ไม่

| 🔶 ขอเบิกสวัสดิการ           |   | ปี         | 25  | 67   |        |       |    |    | 🔶 ขอเบิกสวัสดิการ                   | 🔶 ขอเบิกสวัสดิการ                            |
|-----------------------------|---|------------|-----|------|--------|-------|----|----|-------------------------------------|----------------------------------------------|
| วันที่                      |   |            | 25  | 07   |        |       |    |    | วันที่                              | วันที่                                       |
| 6 ส.ค. 67                   |   | เดือน      | สิง | หาคม |        |       |    | •  | 6 ส.ค. 67                           | 6 ส.ค. 67                                    |
| ประเภท                      |   |            |     |      |        |       |    |    | ประเภท                              | ประเภท                                       |
| ไม่ได้ใช้งาน 🔹              |   | วัน<br>อา. | ο.  | Ð.   | w.     | พฤ.   | Я. | а. | ค่าช่วยเหลือฌาปนกิจ 👻               | ค่าช่วยเหลือณาปนกิจ 🔹                        |
| จำนวนเงิน (*ตัวเลขเท่านั้น) |   |            |     |      |        | 1     | 2  | 3  | จำนวนเงิน (*ตัวเลขเท่านั้น)<br>1500 | ຈຳນວ<br>ອຸເພຄັອາກາຣແນນຽປການເຮືອໄນ່ ?<br>1500 |
|                             |   | 4          | 5   | 6    | 7      | 8     | 9  | 10 | รายละเอียด                          | <u>ялач</u>                                  |
| รายละเอียด                  | Í | 11         | 12  | 13   | 14     | 15    | 16 | 17 | งานคุณยาย                           | รายส ไม่<br>งามๆฉ                            |
|                             |   | 18         | 19  | 20   | 21     | 22    | 23 | 24 |                                     | <u></u> ຍກເລີກ                               |
|                             |   | 25         | 26  | 27   | 28     | 29    | 30 | 31 | ตกลง ยกเลิก                         | ตกลง ยกเลิก                                  |
| <u>ตกลง</u>   <u>ยกเล็ก</u> |   |            |     | ตกลง | )<br>E | กเลิก |    |    |                                     |                                              |

### Request (ของพนักงาน)

การร้องขอของพนักงาน (Request) หน้าจอ <u>แจ้งการร้องขอข้อมูล</u> พนักงานสามารถตรวจสอบการบันทึกขอเบิกเงิน สวัสดิการ วันที่ทำรายการ ประเภท จำนวนเงิน และหมายเหตุที่ระบุ

| <                           | ขอเบิกสวัล                                                               | สดิการ            |          |  |                                |
|-----------------------------|--------------------------------------------------------------------------|-------------------|----------|--|--------------------------------|
| บริษัท                      | ตัวอย่างโปรแกรม ส                                                        | i-บิซิเนส พลัส จำ | ากัด (2) |  | <b></b>                        |
| ี่ <b>แ</b><br>ข้อค<br>ข้อค | จ <b>ังการร้องขอข้อ</b><br>วามทั้งหมด : (1)<br>วามที่ยังไม่เปิดดู : (1)  | ມູລ (1)           |          |  | <                              |
| <b>้บ</b><br>ข้อค<br>ข้อค   | <b>ອອບຸມັຕິ ສວັສດົກາ</b><br>ວາມກັ້งหมด : (1)<br>ວາມກີ່ຍັงໄມ່ເປີດດູ : (1) | s (1)             |          |  | ແຈ້งก                          |
| ແວ້<br>ข้อค<br>ข้อก         | งผลการอนุมัติ<br>วามทั้งหมด : (0)<br>วามที่ยังไปเปิดดู : (0)             |                   |          |  | 06 สิ<br>ระบบ                  |
|                             |                                                                          |                   |          |  | วันที่<br>ประเ<br>จำนว<br>หมาย |
|                             |                                                                          | +                 |          |  |                                |
| ļ                           | ระกาศ                                                                    | <br>หน้าหลัก      | ตั้งค่า  |  |                                |

| < ขอเบิกสวัสดิการ                             |   |
|-----------------------------------------------|---|
| แจ้งการร้องขอข้อมูล                           |   |
|                                               | ≡ |
| 06 สิงหาคม 2567 เวลา 14:18                    | • |
| ระบบได้ทำการบันทึก เบิกเงินสวัสดิการ          |   |
| วันที่ 6 ส.ค. 2567                            |   |
| ประเภท: คาชวยเทลอฌาปนกจ<br>สำนวนเงิน: 1500.00 |   |
|                                               |   |

#### 🟶 Respond (ของพนักงาน)

การตอบกลับของพนักงาน (Respond) หน้าจอ <u>ขออนุมัติ สวัสดิการ</u> พนักงานสามารถดูรายละเอียดการขอสวัสดิการ ข้อความจะเป็นรูปแบบการส่งถึงผู้อนุมัติ

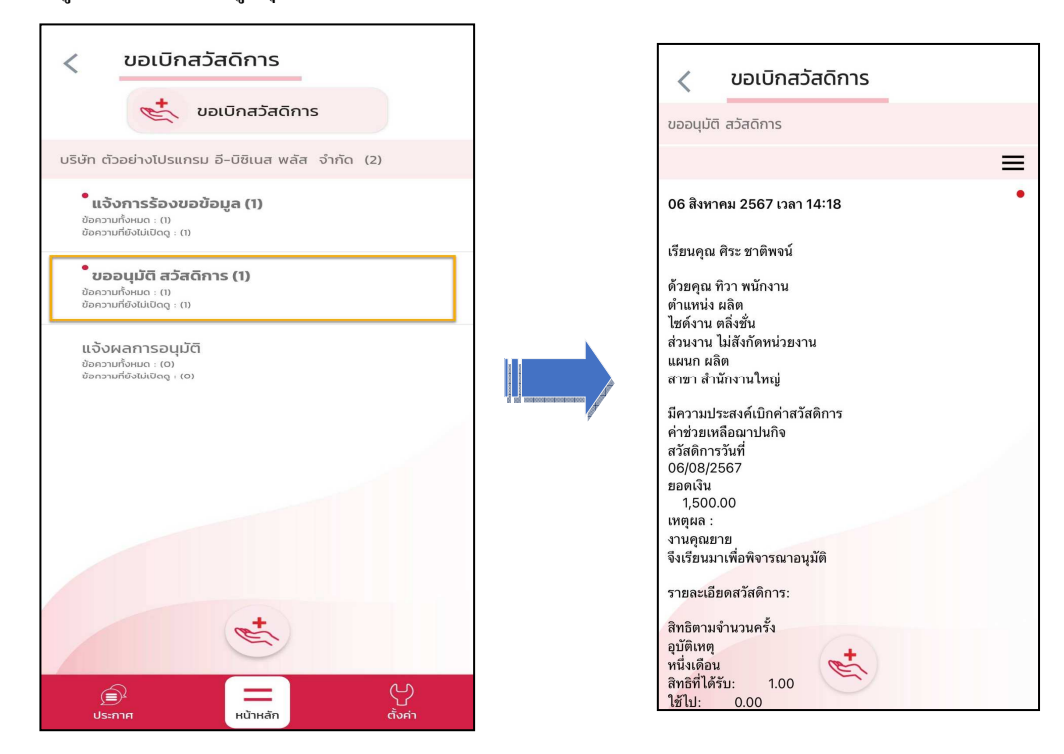

🟶 Request (ของผู้อนุมัติ)

การร้องขอของผู้อนุมัติ (Request) หน้าจอ <u>รออนุมัติ สวัสดิการ</u>จะแสดงรายละเอียดขอสวัสดิการจากพนักงาน สามารถตรวจสอบสิทธิที่ได้รับ ใช้ไป คงเหลือ และเลือกอนุมัติหรือ ไม่อนุมัติ พร้อมระบุหมายเหตุ

| < ขอเบิกสวัสดิการ                                                                                              | < ขอเบิกสวัสดิการ บันทึก อนุมัติ                                                                                                    |
|----------------------------------------------------------------------------------------------------|----------------------------------------------------------------------------------------------------|
|                                                                                                    | รออนุมัติ สวัสดิการ                                                                                                    |
| C ODIONAJACINIS                                                                                                | คงเหลือ: 10,000.00                                                                                                    |
| บริษัท ตัวอย่างโปรแกรม อี-บิซิเนส พลัส จำกัด (5)                                                               | รักษาพยาบาลผู้ป่วยไน(ครอบครัว) เวยนพุณ พระ ชาตตงน<br>หนึ่งเดือน                                                                                                    |
| ີ ແຈ້ວກາຣລ້ອວບວບ້ວມູລ (3)<br>ພຣການເທີຍພນແລ (4)<br>ພຣການເທີຍພີພັດຊະ (3)<br>ອີອການເທືອແລ (4)<br>ພຣການເທືອເພນ (4) | สหรีที่ได้รับ: 10,000.00 ตายๆแก่งาน<br>ใช้ไป: 0.00 ต่ำแหน่ง ผลิต<br>คงเหลือ: 10,000.00 ใชต์งาน ดลี่งขึ้น<br>รักษาพยาบาลค่าทำฟัน(ครอบครัว) ผลนาก ผลิต<br>หนึ่งเดือน<br>สาหรือที่ได้รับ: 2,000.00 สาขา สำนักงานใหญ่<br>โช้ไป: 0.00 |
| ແຈ້ນผลการอนุมัติ<br>ຍັຄວາມທີ່ຈະແດ: (1)<br>ມີຄອານທີ່ທີ່ເປັນມີດຊະ (23)                                           | คงเหลือ: 2,000.00 ครามสอมาปนกิจ<br>สวัสติการวันที่<br>66/08/2567<br>ของเงิน<br>การรักได้รับ: 5,000.00<br>ใช้ไป: 0.00<br>คงเหลือ: 5,000.00<br>ห้างหมวช<br>ตลอดอายงาน                                                              |
| Ciserna Hurrian Ciseria                                                                                        | สิหลิที่ได้รับ: 15,000.00<br>โช่ไม่: 0.00<br>คงเหลือ: 15,000.00<br>อนุมัติ เมื่อนุมัติ<br>อนุมัติ เมื่อนุมัติ<br>โม้อนุมัติ<br>ประกาศ ผูมิเลก ยูกเลิก                                                                            |

🟶 Respond (ของผู้อนุมัติและพนักงาน)

การตอบกลับของพนักงานและผู้อนุมัติ (Respond) เมื่อผู้อนุมัติทำรายการอนุมัติหรือไม่อนุมัติรายการแล้ว ระบบจะ ส่งผลไปให้พนักงานและผู้อนุมัติพร้อมกัน โดยระบบจะส่งข้อความไปที่การตอบกลับหัวข้อ แจ้งผลการอนุมัติ

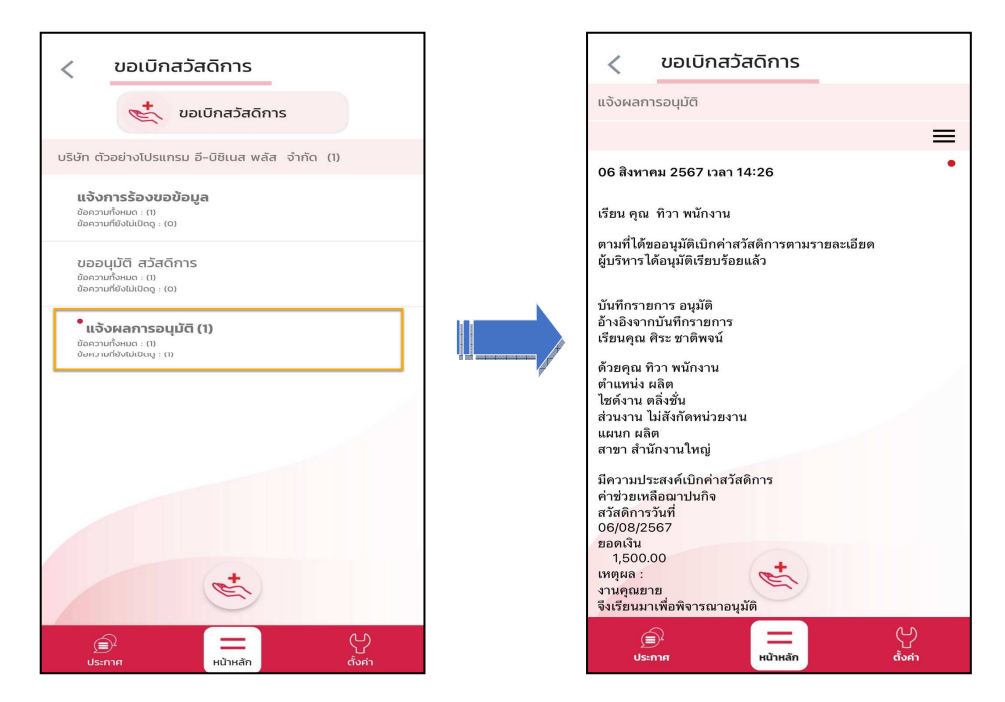

การเรียกรายงาน HRM Connect

การเรียกรายงาน HRM Connect เมื่อพนักงานมีการบันทึกขอเบิกสวัสดิการข้ามาแล้ว ฝ่ายบุคคลต้องการตรวจสอบผ่าน โปรแกรมเงินเดือน ว่ามีพนักงานคนไหนที่ขอเบิกสวัสดิการบ้าง พร้อมทั้งตรวจสอบสถานะของรายการที่ขอลาเข้ามา สามารถ เรียกได้ดังนี้

➢ หมวด งานเงินเดือน : คลิกหน้าจอ ตั้งค่า → คลิกเมนู รายงาน → คลิก รายงานสำหรับ Bplus HRM Connect
 → เลือก รายงานสรุปยอดเบิกสวัสดิการ ตามพนักงาน → ระบุช่วงวันที่ ที่ต้องการเรียกรายงาน → กด บันทึก

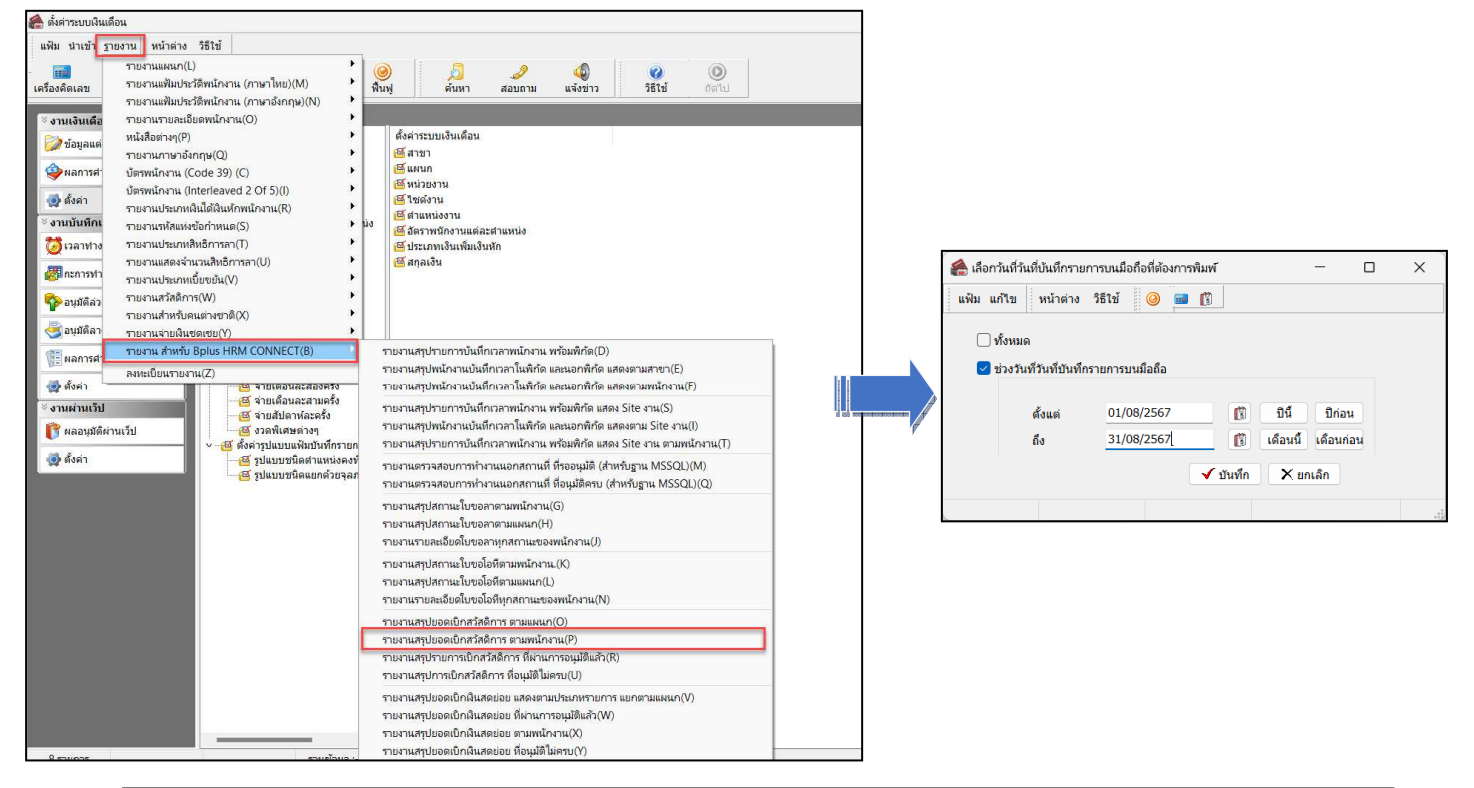

🕨 ตัวอย่าง รายงานสรุปยอคเบิกสวัสดิการ ตามพนักงาน

| ายง        | านสรุปยอด        | เบิกสวัสดีการตา   | ามพนักงาน.    |                      |              |               |               |
|------------|------------------|-------------------|---------------|----------------------|--------------|---------------|---------------|
| ้งแต่วันที | 01/08/2567 ถึงวั | มพี 31/08/2567    |               |                      |              |               | หน้าที่ 1 / 1 |
| สำดับ      | รหัสพนักงาน      | ชื่อพน้คงาน       | รหัสสวัสดิการ | ประเภทสวัสด์การ      | สิทธที่ใดรับ | สิทธิที่ใช้ไป | สิทธิดงเหลือ  |
| สาขา       | 01               | ส่านักงานใหญ่     |               |                      |              |               |               |
| แผนค       | 02               | หลืด              |               |                      |              |               |               |
| 1          | 200              | นาย ที่วา พนัดงาน |               |                      |              |               |               |
|            |                  |                   | 00000010      | ค่าช่วยเหลือฌาม่นคืา | 5,000.00     | 1,500.00      | 3,500.00      |

การอ่านแฟ้มขอสวัสดิการ เข้าโปรแกรมเงินเดือน Business Plus HRM

เมื่อมีการขอเบิกสวัสดิการผ่าน Bplus HRM Connect แล้วข้อมูลที่พนักงานบันทึกจะถูกเก็บไว้บน Cloud ต้องทำการ อ่านข้อมูลเข้าโปรแกรมเงินเดือน

วิธีการบันทึกข้อมูล

🌶 คลิก ข้อมูลแต่ละงวค 🔿 คลิกปุ่ม เพิ่มเติม 🔿 เลือก อ่านแฟ้มขอสวัสดิการ 🔿 ระบุ ช่วงวันที่ ที่ต้องการ 🔿

คลิก บันทึก

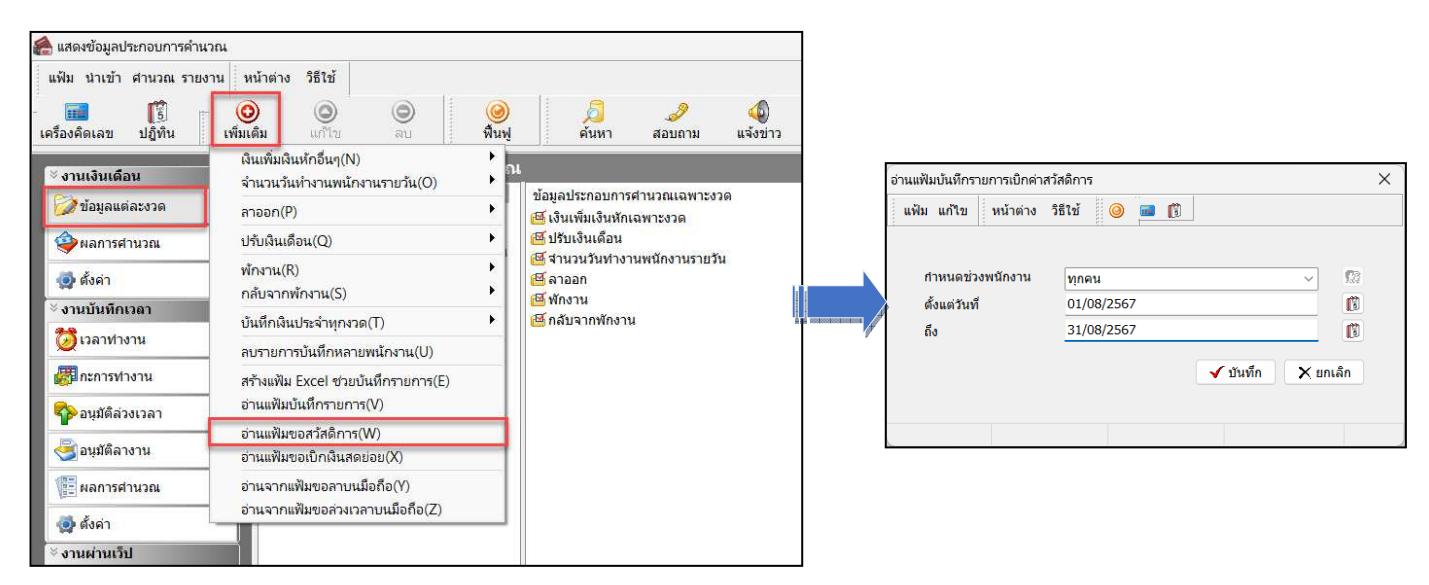

≻ การตรวจสอบผ่านหน้าจอ เมื่อมีการ นำเข้าข้อมูลสวัสดิการ สามารถทำได้โดย → กลิก ข้อมูลแต่ละงวด →
 กลิกปุ่ม เพิ่มเติม → เลือก เงินเพิ่มเงินหักอื่นๆ → เลือก บันทึกอนุมัติหลายพนักงานหลายประเภทเงินเพิ่มเงินหัก → เลือก
 อ่านก่าเดิม

| 4    | บ้นทึกเงิน                       | เพิ่มเงินห่          | <b>i</b> กในงวด       |                   |                                                             |             |                  |                  |                           |                  | -                   |             | ×      |
|------|----------------------------------|----------------------|-----------------------|-------------------|-------------------------------------------------------------|-------------|------------------|------------------|---------------------------|------------------|---------------------|-------------|--------|
| w    | ฟัม แก้ไข                        | มุมมอง               | หน้าต่าง วิธีใช้      |                   |                                                             |             |                  |                  |                           |                  |                     |             |        |
| เครื | 🎫<br>องคิดเลข                    | <b>ไ</b> ร้<br>ปฏิที | ີ 🧿<br>ໃນ ເพິ່ມເດີມ   | ()<br>แก้ไข ส     | 2                                                           | 🥝<br>พื้นฟู | 🥖 🦼<br>ค้นหา สอบ | 🤌 🤇<br>มถาม วิธี | 2) ⊒⊏<br>ใช้ เพิ่มทุกคน เ | ลบไม่บันทึก ช่วย | <b>*</b><br>ขบันทึก |             |        |
|      | กรองสังกัด                       | พนักงาเ              | เท็ต้องการบันทึก เลือ | กประเภทเงินเพิ่มเ | งินหักที่ด้อ                                                | งงการบันทึก |                  |                  |                           |                  |                     |             |        |
|      | กรองสาข                          | n                    | ไม่ต้องกรองสาขา       |                   | $\sim$                                                      | กรองแผนก    | ไม่ต้องกรองแผน   | n                | ~                         |                  |                     |             |        |
|      | กรองหน่วยงาน ไม่ต้องกรองหน่วยงาน |                      |                       | 4                 | <ul> <li>กรองไซด์งาน</li> <li>ไม่ต้องกรองไซด์งาน</li> </ul> |             |                  |                  |                           |                  |                     |             |        |
|      |                                  |                      |                       |                   |                                                             |             |                  |                  |                           |                  |                     | อ่านค่าเดิม | u      |
|      |                                  |                      | พนักงาน               |                   |                                                             | ประเภท      | แงินเพิ่มเงินหัก |                  | วันที                     |                  | ยอดเงิน             |             |        |
|      | รหัส                             |                      | ชื่อพนักงาน           |                   | รหัส                                                        | ชื่อประเภทเ | งินเพิ่มเงินหัก  | ยังใช้งานไง      | รายการ                    | สานวน            | ครั้ง               | หักค่าใร    | ช้จ่าย |
| 200  |                                  | ที่ว่า ท             | เน้กงาน               |                   | 1562                                                        | ค่าฌาปนกิจ  |                  | Y                | 06/08/2567                | 1,500.00         | 1.00                |             | 00.00  |
|      |                                  |                      |                       |                   |                                                             |             |                  |                  |                           |                  |                     |             |        |
|      |                                  |                      |                       |                   |                                                             |             |                  |                  | ¥                         | 🖊 บันทึกจบ       | 🗸 บันทึก            | Xun         | เลิก   |
|      |                                  |                      |                       |                   |                                                             |             |                  |                  |                           |                  |                     |             | -1     |